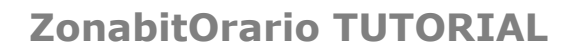

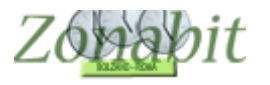

# **GESTIRE LE ORE RESIDUE**

#### Indice

PUNTO 1 – STABILIRE IL DOCENTE DISPOSTO A PRENDERE LE ORE RESIDUE

- PUNTO 2 CREARE UN DOCENTE RESIDUE\_MATEM SENZA ASSEGNARE CLASSI
- PUNTO 3 CREARE UNA MATERIA AD HOC
- PUNTO 4 AGGIUNGERE ALLA CATTEDRA DEL DOCENTE TITOLARE LE ORE RESIDUE
- PUNTO 5 VERIFICARE CHE IL DOCENTE RESIDUE\_MATEM ESISTA
- PUNTO 6 IMPOSTARE LA CONDIZIONE PER LE ORE RESIDUE
- PUNTO 7 ELABORARE L'ORARIO E VERIFICARE

Talvolta accade che per alcune materie restino delle ore non assegnate a nessun docente: le ore residue.

In generale queste ore vengono restituite alla scuola e la scuola chiede ai propri docenti se desiderano prenderle in aggiunta alla propria cattedra.

E' possibile predisporre fin da subito l'orario in modo che tali ore residue possano essere accettate dai docenti della scuola.

Come fare se non si consoce ancora il nome del docente che le prenderà?

### *PUNTO 1 – STABILIRE IL DOCENTE DISPOSTO A PRENDERE LE ORE RESIDUE*

In questo esempio abbiamo la docente FERRARA che si rende disponibile ad accettare ore residue. Abbiamo 4 ore di matematica residue in 3A.

# *PUNTO 2 – CREARE UN DOCENTE RESIDUE\_MATEM SENZA ASSEGNARE CLASSI*

Potete farlo agevolmente dal punto 6C

### PUNTO 3 - CREARE UNA MATERIA AD HOC

In questo esempio la materia si chiama COMPRESENZA RESIDUE

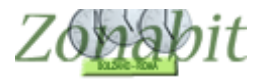

# *PUNTO 4 – AGGIUNGERE ALLA CATTEDRA DEL DOCENTE TITOLARE LE ORE RESIDUE*

Dal punto 6C della configurazione aggiungiamo alla cattedra di Ferrara le 4 ore residue di matematica in 3A.

Assegnamo come in figura una compresenza in questa classe per 4 ore con un docente denominato **RESIDUE\_MATEM** 

| Zonabi               | tOrari               | o - Release 6.4.L - A                  | gosto 2018        | 3                     |                                 |                           |                          |              |                      |                            | Ei Ei               | aborazione       | e remota   | su Cloud          | ABIA_P                 | B3N                  | - 0            |          |
|----------------------|----------------------|----------------------------------------|-------------------|-----------------------|---------------------------------|---------------------------|--------------------------|--------------|----------------------|----------------------------|---------------------|------------------|------------|-------------------|------------------------|----------------------|----------------|----------|
| FILE Ope             | razioni              | Iniziali (                             | Configurazio      | ne                    |                                 | Elaborazione              |                          | Orario       | Provviso             | rio                        | in the second       |                  |            | Ho biso           | gno di assi            | istenza              | Assistenza     | On Li    |
| rofessore<br>Docente | FER                  | RARA MONICA                            | o con 🗖           | • 0<br>2 0            | ra di Ricevim<br>Ire a Disposiz | ento 🔽 ?                  | Ore di<br>Sostegno       | S            | alva sen<br><- Prece | za conferr<br>dente        | ma se cam<br>Succes | biato 🔽          | A          | NO NUO<br>all'ani | VO: avan;<br>no succes | za le classi<br>sivo | ?              | Co<br>fa |
| privo di             | vincol               | vincoli con                            | trollati 🛀        |                       |                                 |                           |                          |              | LAC                  |                            |                     | 0.10             |            | 10.0              | 1.                     | 1.0                  |                | A.0.     |
| 5Fls<br>4Isa<br>4CII | 30<br>30<br>30<br>30 | MATEMATICA<br>MATEMATICA<br>MATEMATICA | Lab               | Grupp.                | .   Ure                         | Ure totali<br>7<br>7<br>4 | 221<br>221<br>221<br>211 | Insieme      | Artı                 | 2 (tra<br>2 (tra<br>2 (tra | Ure                 | 2<br>2<br>2<br>2 | Inc        | Sotto             | SI SPO                 | Ure p                | Posizi         | Attre    |
| 3All                 | 34                   | MATEMATICA ~                           |                   |                       | 0                               | 0+4=4                     |                          |              |                      | E (ad                      |                     | -                |            |                   |                        |                      |                |          |
|                      |                      | Compresenza Resi<br>Totale ore         | Resi              |                       | 4<br>22                         |                           |                          |              |                      |                            |                     |                  |            |                   |                        |                      |                |          |
|                      |                      |                                        |                   |                       |                                 |                           |                          |              |                      |                            |                     |                  |            |                   |                        |                      |                |          |
|                      |                      |                                        |                   |                       |                                 |                           |                          |              |                      |                            |                     |                  |            |                   |                        |                      |                |          |
|                      |                      |                                        |                   |                       |                                 |                           |                          |              |                      |                            |                     |                  |            |                   |                        |                      |                |          |
|                      |                      |                                        |                   |                       |                                 |                           |                          |              |                      |                            |                     |                  |            |                   |                        |                      |                |          |
|                      |                      |                                        |                   |                       |                                 |                           |                          |              |                      |                            |                     |                  |            |                   |                        |                      |                |          |
|                      |                      |                                        |                   |                       |                                 |                           |                          |              |                      |                            |                     |                  |            |                   |                        |                      |                |          |
|                      |                      |                                        |                   |                       |                                 |                           |                          |              |                      |                            |                     |                  |            |                   |                        |                      |                |          |
|                      |                      |                                        | SUGGER            | IMENTO                | : potete usare                  | e il doppio click         | per correg               | gere rapida  | amente le            | ore di lez                 | ione.               | _                |            | Mate              | ria principa           | le del door          | unto 🗖         |          |
| Aggiungi             | i Nuov               | a Classe                               | Classe            |                       | Materia                         |                           |                          | Ore 4        | -                    | ? dicu                     | iiore               | <u></u> _ i      | in qualsia | isi (class        | se di conci            | orsoj                | 2              |          |
| Aggiu                | ingi le              |                                        | 3All              | -                     | ? MATE                          | MATICA                    | •                        | ? .1         | +1                   | prolun                     | igate ()            | ~                | classe     | MAT               | EMATICA                |                      | <b>-</b>       |          |
| Lias                 | si elimi             | nate                                   | Labo              | ratorio o             | Gruppo Labor                    | atori                     | _                        | Ore d        | i Laborat            | orio o di C                | onversazio          | one 4            |            |                   |                        |                      | D(             |          |
| [Lanc]               | Elimina              | Classe ?                               | 2                 |                       |                                 | <b>_</b>                  | l.T.P. o                 | di Laborato  | rio o Con            | versatore                  | Lingua o F          | Professore       | in comp    | resenza           | Ins                    | enscriviuov          | O FIDIESSDIE   |          |
| Inserisci            | Nuova                | Materia ?                              | Conv              | ersazion              | e / Compreser                   | nza                       | RESI                     | DUE_MAT      | EM                   |                            |                     | -                |            | 1                 | >                      |                      |                |          |
| nserisci N           | uovo l               | aboratorio                             | СОМ               | IPRESE                | NZA RESIDU                      | E 💌 🖌                     | ?                        | I.T.P.       | di Labor             | atorio pre:                | sente per d         | ore 4            | -          | ?                 | Mod                    | ifica il nome        | e del Professo | ore      |
|                      |                      |                                        | Attrezzatur<br>da | a di pale:<br>compatt | are                             | - ·                       | ?                        | l            | ."I.T.P. d           | eve esseri                 | e presente          | a quals          | iasi ora   |                   | Pro                    | ovare l'orar         | io e poi SAL\  | /ARE     |
| ete correg           | ggere g              | li attributi di questa ca              | ittedra.          |                       |                                 | ^                         |                          | Attrezzat    | ura di La            | boratorio d                | della giorna        | ata              |            |                   |                        | DVA Perorie          | del Professo   |          |
| GERIME               | ENTO:                | usate il DOPPO CLIC                    | K sulla riga      | per corre             | eggere veloce                   | mente le                  | Cla                      | ssi articola | te con la            |                            | 3All                | _                |            |                   | - Chi                  | JVA Torano           | dei Fiolesso   | iie      |
| dificatione          |                      |                                        |                   |                       |                                 |                           |                          | Aggiungi     |                      |                            |                     | -                |            |                   | ? s                    | ALVA                 | ABBAND         | ONA      |
|                      |                      |                                        |                   |                       |                                 | ~                         |                          |              |                      | < Toj                      | gli                 |                  |            |                   |                        |                      |                |          |

# PUNTO 5 – VERIFICARE CHE IL DOCENTE RESIDUE\_MATEM ESISTA

Dal punto 6C selezioniamo il docente RESIDUE\_MATEM e verifichiamo che abbia le 4 ore in compresenza con Ferrara

| FILE Operazioni Iniziali Configurazione |         |                           |               | Elaborazione |                            |             |          | Orario Provvisorio Ho bi |       |      |                    |                       |                    | bisogno di assistenza Assistenza |        |                        |         |           |         |         |       |
|-----------------------------------------|---------|---------------------------|---------------|--------------|----------------------------|-------------|----------|--------------------------|-------|------|--------------------|-----------------------|--------------------|----------------------------------|--------|------------------------|---------|-----------|---------|---------|-------|
| Professore                              | RES     | DUE_MATEM                 | -             |              | Jra di Hice<br>Ira a Diana | vimento I   | Sc<br>0  | ostegn                   | 10    | Salv | a senza conferma   | se cambia             | privo d            | i vincoli                        | 1 Do   | cente rit<br>vincoli c | ontroll | ati 🗖     |         |         | Cor   |
|                                         |         |                           | ?             | <u> </u>     | Jie a Dispi                | JSIZIONE    | •        | 0                        |       | <.   | Precedente         | Successive            | )·>                |                                  |        |                        |         | 1         |         |         |       |
| N Class                                 | 34      | Materia                   | EEBBABA       | MO           | r.<br>NICA                 |             |          |                          |       |      |                    | Grup                  | Ure 4              | Ure totali                       | Ragg   | Ins                    | ieme    | Artı.     | . U     | re      | Ure   |
| - Contract                              |         | Compresenza Resi          |               | incon        |                            |             |          |                          |       |      |                    |                       | 4                  | 4                                |        |                        |         |           |         |         |       |
|                                         |         | Totale ore                |               |              |                            |             |          |                          |       |      |                    |                       | 4                  |                                  |        |                        |         |           |         |         |       |
|                                         |         |                           |               |              |                            |             |          |                          |       |      |                    |                       |                    |                                  |        |                        |         |           |         |         |       |
|                                         |         |                           |               |              |                            |             |          |                          |       |      |                    |                       |                    |                                  |        |                        |         |           |         |         |       |
|                                         |         |                           |               |              |                            |             |          |                          |       |      |                    |                       |                    |                                  |        |                        |         |           |         |         |       |
|                                         |         |                           |               |              |                            |             |          |                          |       |      |                    |                       |                    |                                  |        |                        |         |           |         |         |       |
|                                         |         |                           |               |              |                            |             |          |                          |       |      |                    |                       |                    |                                  |        |                        |         |           |         |         |       |
| s<br>Vincoli ner le                     | Ore d   | ella materia principale - |               |              |                            |             |          |                          |       |      | - Vincoli ner le f | ) re di Labo          | ratorio o Convers  | sazione / I                      | Compre | senza -                |         |           |         |         |       |
| raiooa por io                           |         | ona matona principalo     | Ore           | - 1          | Ore Vietat                 | e per que   | sta Clas | sse:                     |       | ?    |                    |                       |                    | Ore                              |        | Ore Vie                | etate p | er que:   | sta Cl  | asse:   |       |
|                                         |         |                           |               | GIV          | 'E SA                      | DO          |          | 0.000                    |       |      |                    |                       |                    | LU                               | MA ME  | GI                     | /E SA   | DO        |         |         |       |
| Abt                                     | oiname  | nto con Classe            | ~ ?           |              | Ora 1:                     |             |          |                          |       |      | Abbi               | namento c             | on Classe          | ~                                | ?      | 0ra 1:                 |         |           |         |         |       |
|                                         |         | tra l'ora                 | ~             |              | Ora 2:                     |             |          |                          | ·     |      |                    | -                     | tra l'ora          | -                                |        | Ora 2:                 |         |           |         |         |       |
| Compito                                 | di Ore  | <u> </u>                  | ?             |              | Ora 3:                     |             |          |                          | · ·   |      | Compito di         | Ore                   |                    |                                  | ?      | Ora 3:                 |         | _         |         | _       | •     |
| Compito sen                             | za ricr | eazione 🥅 e l'ora 📗       |               |              | Ura 4:                     | - 10 - 10   |          | -                        | · ·   |      | Compito senza      | a ricreazion          | e 🗖 e l'ora 🗌      | ~                                |        | Ura 4:                 |         | -         |         |         | ·     |
| 5                                       | -uo sta | sino a ore al giorno      | - ?           |              | Ora 6:                     |             |          |                          | -     |      | Pt                 | uostare in o<br>sinoa | ore al giorno      | ~                                | ?      | Ora 6:                 |         |           |         |         | -     |
| ncompatibilità                          | a con a | ltra materia              |               |              | Ora 7:                     |             |          |                          | 1     |      | Incompatibilità d  | con altra ma          | ateria             |                                  |        | Ora 7:                 |         |           |         |         |       |
|                                         |         |                           | . → ?         |              | Ora 8:                     |             | · ·      |                          | 1     |      | 1                  |                       |                    | ~                                | ?      | Ora 8:                 | •       |           | •       |         | •     |
| fa Sottogrup                            | po co   | n                         | → ?           |              | Ora 9:                     |             |          |                          | 1     | _    | fa Sottogrupp      | o con                 |                    | -                                | ?      | 0ra 9:                 |         |           | •       |         | •     |
| si sposta nel                           | plesso  |                           | - ?           |              | Ora 10:                    | s 11 a      |          | · ·                      | 1.0   | ?    | si sposta nel p    | lesso                 |                    | ~                                | ?      | Ora 10                 | t e     | $\sim -2$ |         | 1.      | ·     |
| Posiziona                               | amento  | DOCENTE SEMPRE            | air 🚽 ?       |              |                            |             |          |                          |       |      | Posizionan         | nento                 |                    | Ŧ                                | ?      |                        |         |           |         |         |       |
| aggruppame                              | ento de | elle Ore della Materia Pr | incipale      |              |                            |             |          |                          |       |      | Raggruppamer       | nto delle Or          | e di Laboratorio ( | o Convers                        | azione | / Compr                | esenz   | 3         |         |         |       |
| iruppo di OR                            | E con   | inue nella stessa giorn   | ata:          | Т            |                            |             | T        | T                        |       |      | Gruppo di ORE      | continue r            | nella stessa giorr | nata:                            |        |                        |         |           |         | 1       |       |
| UMERO di (                              | GRUP    | PI desiderato nella setti | mana:         |              |                            |             |          |                          |       |      | NUMERO di G        | RUPPI des             | iderato nella seti | timana:                          |        | -                      | -       |           |         | 1       |       |
| or modific are                          | auco    | o alamanta passara all'   | incompanto d  | i ka -       | toria Princi               | nalo (EE)   | DDADA    | MON                      |       |      |                    |                       |                    |                                  |        |                        | Prov    | are l'o   | rario e | poi SA  | LVARE |
| er mounicare                            | ques    | o elemento passare ali    | insegnarite o | ii ima       | tena i mino                | paie. (i Li | nnana    | mon                      | (ICA) |      |                    |                       |                    |                                  |        |                        |         |           |         |         |       |
|                                         |         |                           |               |              |                            |             |          |                          |       |      |                    |                       |                    |                                  |        |                        | PROV    | 'A l'ora  | rio de  | Profess | ore   |
|                                         |         |                           |               |              |                            |             |          |                          |       |      |                    |                       |                    |                                  |        | 1                      |         |           | -       | _       |       |
|                                         |         |                           |               |              |                            |             |          |                          |       |      |                    |                       |                    |                                  |        | 0                      | SA      | LVA       |         | ABBAN   | IDONA |

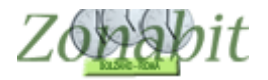

#### PUNTO 6 – IMPOSTARE LA CONDIZIONE PER LE ORE RESIDUE

Dal punto 7 della configurazione selezioniamo FERRARA e selezioniamo la classe 3A. In basso apriamo la tendina relativa al posizionamento e selezioniamo la **condizione DOCENTE sempre a inizio o fine giornata. In tal modo se FERRARA non prenderà le ore residue il suo orario resterà compatto senza inutili ore buche.** 

| 間間 Z                                                  | Conabit                                                                                                    | Urario                                                            | - Release 6.4.L - Ago                                                                                                    | osto 2018                                                    | 3                                                                                                    |                                                                                                    |                                         |                                                                |                                                                        |                                   |                                                   |                                                                                   |                                                                                          | E E                                                                          | aporazione                                                            | remota                               | su Clou               | IO AE                                                | SIA_PB3                                   | SN                             | -                  |                            | ×        |
|-------------------------------------------------------|----------------------------------------------------------------------------------------------------|-------------------------------------------------------------------|----------------------------------------------------------------------------------------------------|--------------------------------------------------------------|----------------------------------------------------------------------------------------------------|----------------------------------------------------------------------------------------------------|-----------------------------------------|----------------------------------------------------------------|------------------------------------------------------------------------|-----------------------------------|---------------------------------------------------|-----------------------------------------------------------------------------------|------------------------------------------------------------------------------------------|------------------------------------------------------------------------------|-----------------------------------------------------------------------|--------------------------------------|-----------------------|------------------------------------------------------|-------------------------------------------|--------------------------------|--------------------|----------------------------|----------|
| FI                                                    | LE Oper                                                                                                    | azioni                                                            | Iniziali Co                                                                                                    | nfigurazio                                                   | ne                                                                                                    |                                                                                                    | Elab                                    | oorazione                                                      |                                                                        | 0                                 | rario Pro                                         | vvisor                                                                            | io                                                                                       |                                                                              |                                                                       |                                      | Ho bi                 | sogno                                                | di assist                                 | enza                           | As                 | sistenza                   | On Lin   |
| Prof                                                  | essore                                                                                                    | FER                                                               | RARA MONICA                                                                                                    |                                                              | -                                                                                                    | Ora di Rice                                                                                                    | vimento                                 | Sost                                                           | egno                                                                   | Salva                             | senza c                                           | conferr                                                                           | ma se cai                                                                                | mbiato 🔽                                                                     | Docent                                                                | e fittizio                           |                       | ocente                                               | fittizio                                  | con 🗖                          |                    |                            | Com      |
|                                                       |                                                                                                    |                                                                   |                                                                                                    |                                                              | ?                                                                                                    | Ore a Dispo                                                                                                    | sizione                                 | • 0                                                            | 0                                                                      | <- F                              | Precede                                           | nte                                                                               | Succe                                                                                    | ssivo ->                                                                     | piivo ui                                                              | I VINCUII                            |                       | VINCU                                                | ii contro                                 | lidu                           |                    |                            | fare     |
| N                                                     | Class                                                                                                    | 0                                                                 | Materia                                                                                                    | Lab                                                          | Gru                                                                                                    | p Or                                                                                                    | e                                       | Ore totali                                                     | Ragg                                                                   | Insie                             | me A                                              | Arti                                                                              | Ore                                                                                      | Ore                                                                          | Ore/G                                                                 | Inc                                  | Sotto                 | si                                                   | spo                                       | Ore p.                         | . Po:              | sizi                       | Attrezz. |
| 1<br>2<br>3                                           | 5Fls<br>4Isa<br>4Cll<br>2All                                                                                   | 30<br>30<br>30                                                    | MATEMATICA<br>MATEMATICA<br>MATEMATICA                                                                                                    |                                                              |                                                                                                    |                                                                                                    | 0                                       | 7<br>7<br>4                                                    | 221<br>221<br>211                                                      |                                   |                                                   |                                                                                   | 2 (tra<br>2 (tra<br>2 (tra                                                               |                                                                              | 2<br>2<br>2                                                           |                                      |                       |                                                      |                                           |                                |                    |                            |          |
| 4                                                     | - GPMI                                                                                                    | 34                                                                | Compresenza Resi                                                                                                    | Resi                                                         |                                                                                                    |                                                                                                    | 4                                       | 074-4                                                          |                                                                        |                                   |                                                   |                                                                                   |                                                                                          |                                                                              |                                                                       |                                      |                       |                                                      |                                           |                                |                    |                            |          |
|                                                       |                                                                                                    |                                                                   | Totale ore                                                                                                    |                                                              |                                                                                                    | 2                                                                                                    | 2                                       |                                                                | -                                                                      |                                   |                                                   |                                                                                   |                                                                                          |                                                                              |                                                                       |                                      |                       |                                                      |                                           |                                |                    |                            |          |
|                                                       |                                                                                                    |                                                                   |                                                                                                    |                                                              |                                                                                                    |                                                                                                    |                                         | Т                                                              |                                                                        |                                   |                                                   |                                                                                   |                                                                                          |                                                                              |                                                                       |                                      |                       |                                                      |                                           |                                |                    |                            |          |
|                                                       |                                                                                                    |                                                                   |                                                                                                    |                                                              |                                                                                                    |                                                                                                    |                                         |                                                                |                                                                        |                                   |                                                   |                                                                                   |                                                                                          |                                                                              |                                                                       |                                      |                       |                                                      |                                           |                                |                    |                            |          |
| Vine                                                  | oli ner le                                                                                                    | Ore d                                                             | ella materia principale -                                                                                                    |                                                              |                                                                                                    |                                                                                                    |                                         |                                                                |                                                                        |                                   | - Vinco                                           | li ner l                                                                          | oΩrodil                                                                                  | aboratorio                                                                   |                                                                       | azione                               | Comp                  | ecen7:                                               |                                           |                                |                    |                            |          |
| (<br>Com<br>Incom<br>Non<br>fa S<br>si sp             | Abb<br>Compito<br>npito sen<br>F<br>npatibilità<br>definito<br>iottogrup<br>iottogrup<br>osta nel<br>Posiziona | di Ore<br>za ricr<br>Può sta<br>con a<br>po co<br>plesso<br>mento | tra l'ora<br>tra l'ora<br>eazione e l'ora<br>sino a ore al giorno<br>iltra materia                                                                  |                                                              | <ul> <li>3</li> <li>3</li> <li>3</li> <li>3</li> <li>3</li> <li>4</li> <li>5</li> <li>5</li> <li>5</li> <li>6</li> <li>7</li> <li>7</li></ul> | U<br>Ora 1:<br>Ora 2:<br>Ora 3:<br>Ora 4:<br>Ora 5:<br>Ora 6:<br>Ora 6:<br>Ora 7:<br>Ora 8:<br>Ora 9:<br>Ora 9:<br>Ora 10: | J MA                                    | ME GI VE                                                       | SA D0<br>-<br>-<br>-<br>-<br>-<br>-<br>-<br>-<br>-<br>-<br>-<br>-<br>- | ?                                 | Comp<br>Incomp<br>Non o<br>fa Sol<br>si spo<br>Po | Al<br>pompito<br>pito se<br>patibilit<br>definito<br>ttogrup<br>sta ne<br>psizion | bbinamer<br>nza ricrea<br>Può star<br>s<br>à con altr<br>ppo con<br>al plesso<br>mamento | to con Cla<br>zione<br>a in questa<br>ino a ore a<br>ra materia<br>Non defii | isse Non<br>tra l'ora<br>e l'ora a<br>a classe<br>al giorno -<br>nito | defir _ +                            | ?<br>?<br>?<br>?<br>? | Ora<br>Ora<br>Ora<br>Ora<br>Ora<br>Ora<br>Ora<br>Ora | LU 1: 2: 3: 4: 5: 6: - 7: 8: - 9: - 10: - | MA MI<br>                      | - GI \             | /E SA<br>                  |          |
| Ragg                                                  | iruppame                                                                                                    | ento de                                                           | CLASSE SEMPRE P                                                                                                    | rime o ull                                                   | 2                                                                                                    |                                                                                                    | -                                       |                                                                | -                                                                      |                                   | Raggr                                             | uppan                                                                             | nento dell                                                                               | e Ore di L                                                                   | aboratorio d                                                          | o Conve                              | rsazion               | e / Con                                              | npresen                                   | za                             |                    | 10                         | 10       |
| Grupp                                                 | oo di OR                                                                                                    | E con                                                             | tir CLASSE MAI prime o                                                                                                    | o ultime o                                                   | 4                                                                                                    | 3 2                                                                                                    | 1                                       |                                                                |                                                                        |                                   | Grupp                                             | o di O                                                                            | RE contir                                                                                | nue nella s                                                                  | tessa giorn                                                           | iata:                                | 4                     | 3                                                    | 2                                         | 1                              |                    |                            |          |
| NUM                                                   | ERO di (                                                                                                    | RUP                                                               | Pracederate Acid Setti                                                                                                    | maria.                                                       |                                                                                                    |                                                                                                    |                                         |                                                                |                                                                        |                                   | NUME                                              | RO d                                                                              | i GRUPP                                                                                  | l desideral                                                                  | o nella sett                                                          | imana:                               |                       |                                                      |                                           |                                |                    |                            |          |
| Casi (<br>Usate<br>altre a<br>Caso<br>Usate<br>config | CLASSE<br>questa<br>attività, o<br>DOCEN<br>questo<br>gura una                                                 | prime/<br>config<br>ppure<br>TE prii<br>caso p<br>comp            | 'ultime ore e CLASSE N<br>urazione per lezioni che<br>per le lezioni che non o<br>me/ultime ore:<br>per lezioni che devono<br>resenza per supplenze | ION prime<br>e devono<br>levono es<br>essere a i<br>o perché | e/ultim<br>essere<br>ssere o<br>inizio o<br>le cat                                                                                                    | ne ore:<br>e collocate S<br>collocate MA<br>o fine giornat<br>tedre non so                                                 | EMPR<br>I in prin<br>a del do<br>no anc | E in prima e<br>na e ultima o<br>ocente (non<br>ora definitivo | ultima ora<br>ora.<br>della clas:<br>e, e quindi                       | i, tipicar<br>se). Qu<br>i un doc | mente po<br>lesta opz<br>cente de                 | erché<br>zione è<br>ella scu                                                      | ci sono a<br>è particola<br>uola potre                                                   | llievi che d<br>armente ut<br>bbe prend                                      | levono pot<br>ile nel caso<br>lere certe c                            | er parter<br>) in cui s<br>pre, oppu | cipare a<br>i<br>ire  | nd Â                                                 | Pro                                       | ivare l'o<br>IVA l'ora<br>ALVA | rario e<br>rio del | poi SA<br>Profess<br>ABBAN | Ore      |

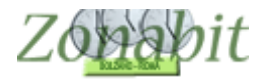

# PUNTO 7 -ELABORARE L'ORARIO E VERIFICARE

Dopo aver fatto la prova di fattibilità dei professori ed aver elaborato l'orario, possiamo vedere il quadro orario dei due docenti. Sarà simile a quello nelle figure qui sotto. **Si noti che le ore in 3A si collocano all'inizio oppure al termine dell'orario di cattedra** 

di FERRARA e nel frattempo sono compattate su due giorni in modo che sia possibile assegnarle anche ad un supplente.

| FILE  | Operazioni Inizia           | ali  | Configurazione                            |       | Elaboraz     | tione            | Orario P                     | rovvisorio         |                  |                    | Ho bisog |
|-------|-----------------------------|------|-------------------------------------------|-------|--------------|------------------|------------------------------|--------------------|------------------|--------------------|----------|
|       |                             |      |                                           |       | Salva sen:   | za conferma se   | e cambiato 🗖                 |                    |                  |                    |          |
|       | Classe                      |      | •                                         |       | <- Prece     | dente Succ       | essivo ->                    |                    |                  |                    | ?        |
|       | Professore FERRARA MONICA   |      | Ore                                       | 22    | Disposizione | 0                | Mu                           | ovi l'orari        | o del Professore | ?                  |          |
|       | Laboratorio                 |      | •                                         |       | Ore          | e di Sostegno    | 0                            | Ripr               | istina la s      | ituazione iniziale | ?        |
|       | Palestra o<br>Locale comune |      | •                                         |       |              |                  |                              |                    | Fissa e r        | nantieni così      | ?        |
|       | Lunedi                      |      | Martedi                                   | Merce | oledî        | Gio              | vedi                         | Venerdi            |                  | Sabato             |          |
| Ora 1 | 5Fls<br>Miaternat           |      | 3All<br>Compresenza Residue<br>Matematica |       |              | E<br>Miate       |                              | 4lsa<br>Matematica |                  |                    |          |
| Ora 2 | 5Ele<br>Malemal             | 6a ( | 3All<br>Compresenza Residue<br>Matematica |       |              | 2<br>Mate        | CII<br>matica                | 4lsa<br>Matematica |                  | 5Ela<br>Matematica |          |
| Ora 3 | 4CII<br>Matemati            | ica  | [ ricevimento o<br>disposizione ]         |       |              | 4<br>Mate        | lsa<br>matica                |                    |                  | 4CII<br>Matematica |          |
| Ora 4 | 4CII<br>Matemati            | ica  | SFIs<br>Matematica                        |       |              | Comprese<br>Mate | All<br>nza Residue<br>matica | 5Els<br>Matematica |                  | 4Isa<br>Matematica |          |
| Ora 5 | 4lsa<br>Matemati            | ica  | 4lsa<br>Matematica                        |       |              | Comprese<br>Mate | All<br>nza Residue<br>matica |                    |                  | 4Isa<br>Matematica |          |

| FILE  | Operazioni Inizia           | ali Configurazione                        | Elabor    | azione Ora                               | ario Provvisorio |                                   | Ho biso |
|-------|-----------------------------|-------------------------------------------|-----------|------------------------------------------|------------------|-----------------------------------|---------|
|       |                             |                                           | Salva se  | enza conferma se cambiato                | □                |                                   |         |
|       | Classe                      | <b>•</b>                                  | <- Prec   | cedente Successivo ->                    |                  |                                   | ?       |
|       | Professore RESIDUE_MATEM    |                                           |           | Disposizione 0                           | Mu               | ovi l'orario del Professore       | ?       |
|       |                             |                                           |           | Ire di Sostegno 0                        | Rip              | Ripristina la situazione iniziale |         |
| 1     | Palestra o<br>Locale comune |                                           | -         |                                          |                  | Fissa e mantieni così             | ?       |
|       | Lunedî                      | Martedi                                   | Mercoledi | Giovedì                                  | Venerdi          | Sabato                            |         |
| Ora 1 |                             | 34II<br>Compresenza Residue<br>Matematica |           |                                          |                  |                                   |         |
| Ora 2 |                             | 3All<br>Compresenza Residue<br>Matematica |           |                                          |                  |                                   |         |
| Ora 3 |                             |                                           |           |                                          |                  |                                   |         |
| Ora 4 |                             |                                           |           | 3All<br>Compresenza Residu<br>Matematica | e                |                                   |         |
| Ora 5 |                             |                                           |           | 3All<br>Compresenza Residu<br>Matematica | le.              |                                   |         |